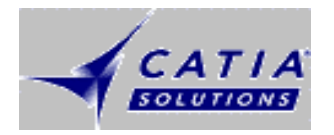

#### **2D Tips**

2D Tools (Positionierung, Texte, Suche nach ... )

Kaum bekannte Funktionen

Praktische Anwendungen

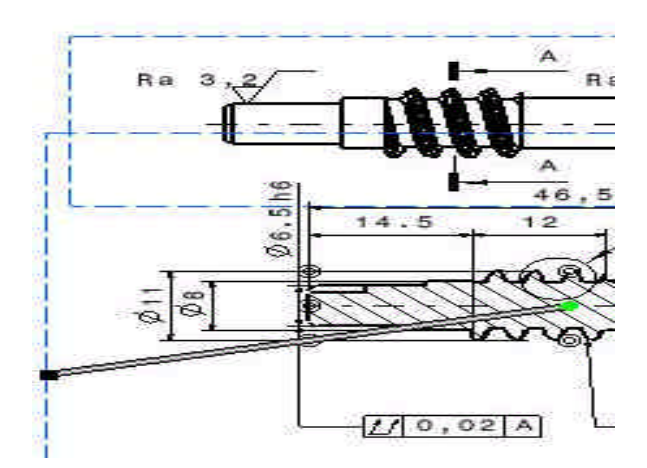

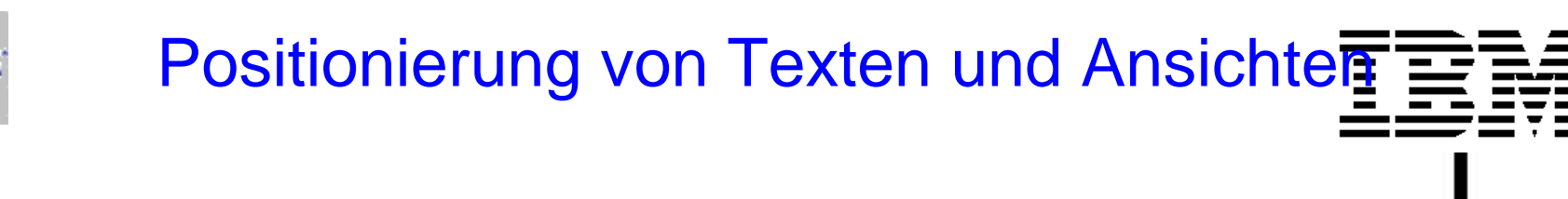

2 Tools um Texte und Ansichten zu positionieren:

CATIA

Absolute Positionierung: Toolbar "Position und Orientation". Über "View" und "Toolbars" einblendbar.

Damit kann durch Eingabe (Änderung) der x- und y-Werte die Ansicht im aktiven Blatt (Sheet) positioniert werden. Referenzpunkt für Ansicht ist Sheetecke links unten.

Referenzpunkt für Text ist der View-Ursprung.

 Relative Positionierung von Texten und Ansichten zueinander mit "Positioning" und "Element Positioning". Ermöglicht eine vertikale und horizontale Verschiebung und Ausrichtung von einzelnen oder mehrfach selektierten Elementen.

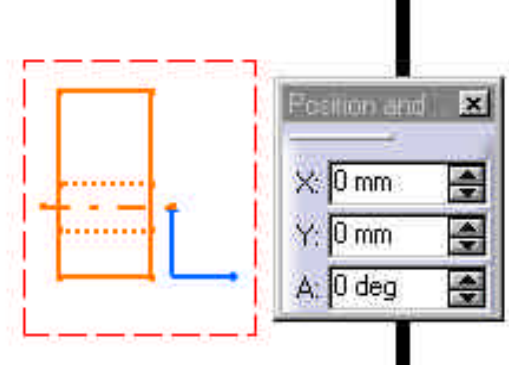

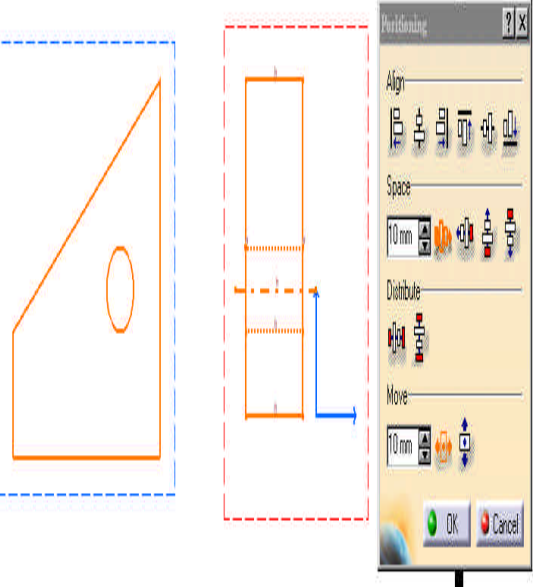

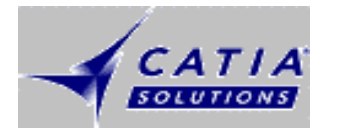

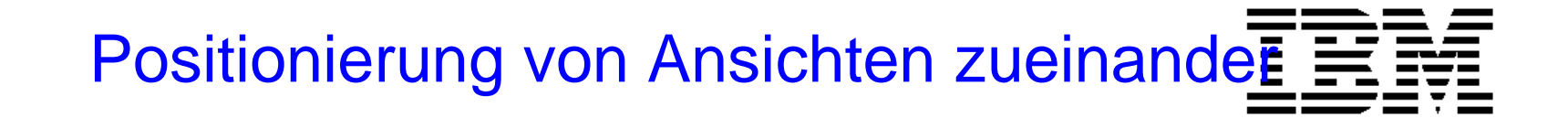

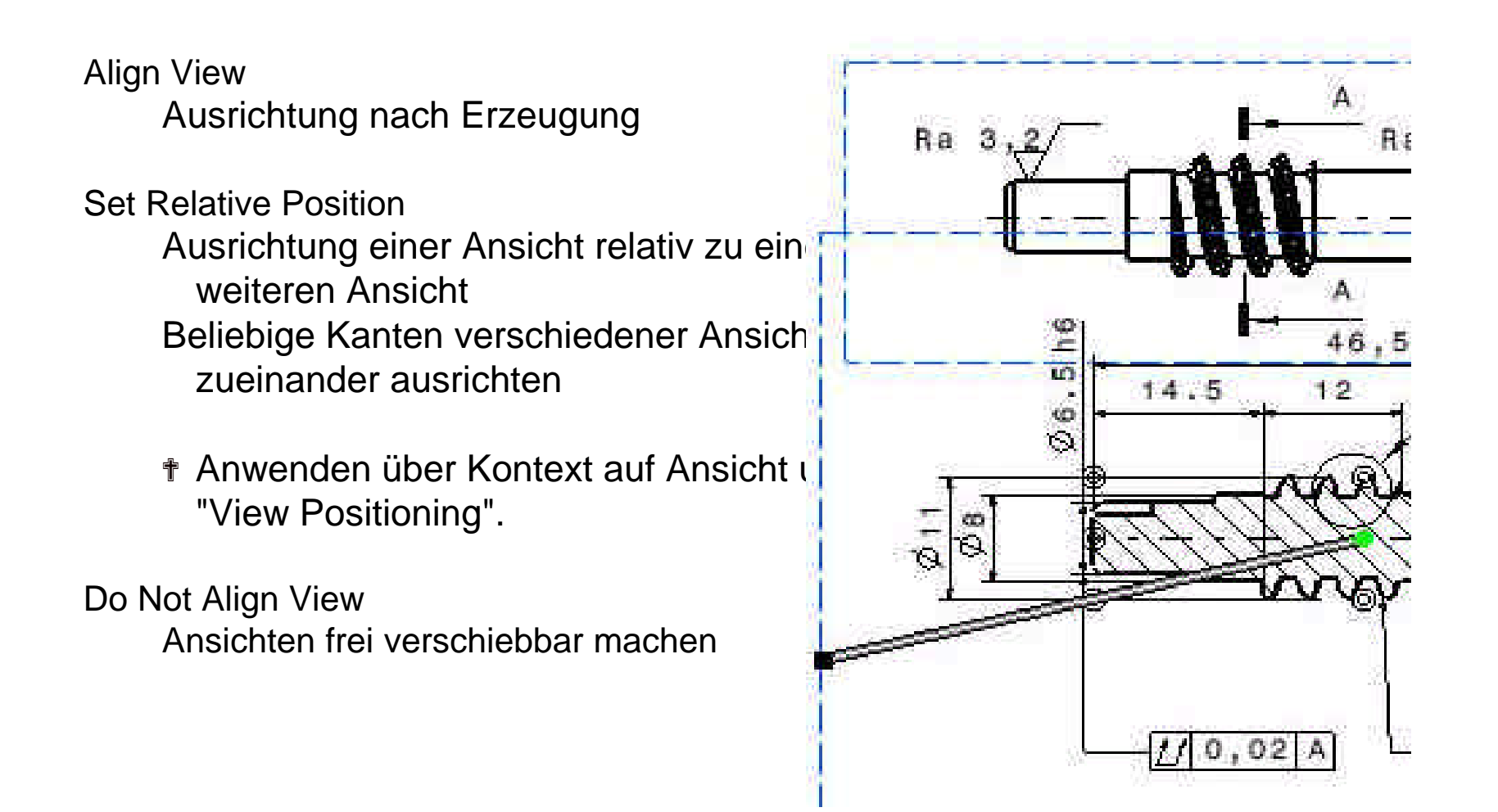

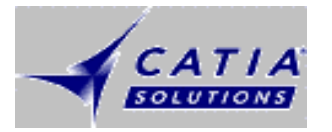

#### Texte assoziativ verknüpfen

|   |   |   | _ |    |   |
|---|---|---|---|----|---|
|   |   |   |   |    |   |
|   |   | _ |   |    |   |
|   |   |   |   |    |   |
| = |   |   | = | =  | = |
| _ | _ |   | _ | Ŧ. | _ |
|   |   |   |   | •  |   |

- Texte und Anmerkungen können mit Elementen verknüpft werden, so dass sich ihre Position mit einer Änderung der Geometrie mitändert.
- Beim Erzeugen des Textes ein Element selektieren, anstatt in Zeichenfeld indizieren.
- Durch Hinzufügen der Assoziativität nach Erzeugung des Textes unter Nutzung des Text-Kontexts "Positional link" und "Create".
   Ermöglicht werden Verknüpfungen zu
  - t weiteren Texten
  - Geometrie
  - Sub-Elemente von Bemaßungen (z.B. Maßzahl)
- Wenn assoziativ, können die Texte weiter verschoben werden, aber stets in relativer Positionierung zum Element.

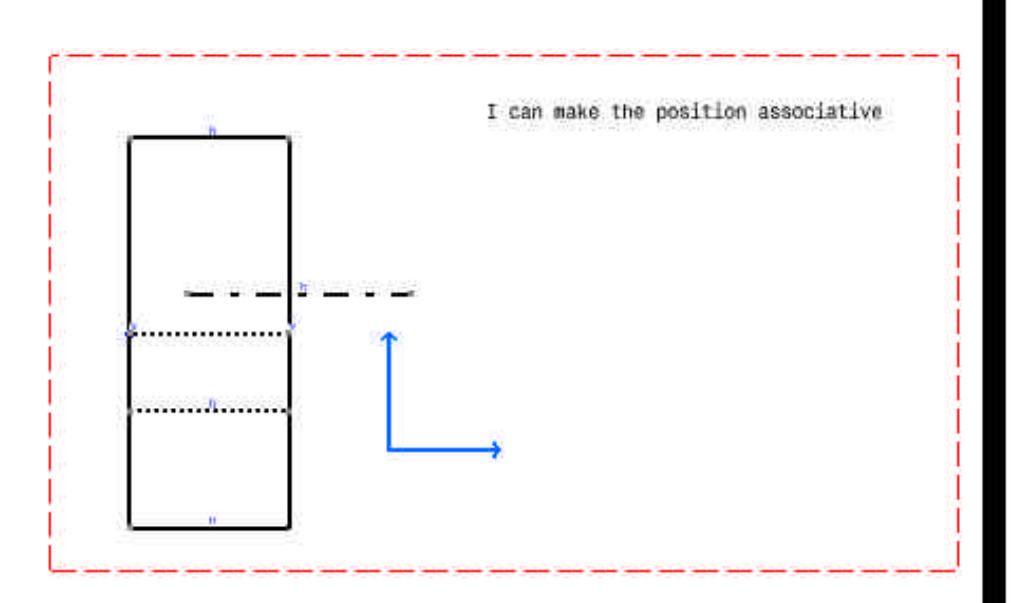

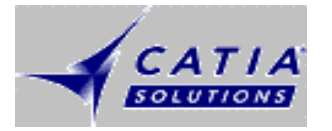

#### Blattgrösse frei ändern

|   | <b>.</b> 1 |   |  |
|---|------------|---|--|
|   |            |   |  |
| _ |            |   |  |
|   |            |   |  |
|   |            | _ |  |
| _ |            | - |  |
|   |            | • |  |
|   |            | Ŧ |  |

Die Blattgrösse einer Zeichnung kann direkt beim Erstellen der neuen Zeichnung geändert werden.
Das Format-Eingabefeld muss leer sein z.B. Cursor aktiv über Formatfeld, Del-Taste und einmal Lehr-Taste drücken.
Betätigen der TAB-Taste
Die Eingabefelder für die Blattgrössen werden für eine Eingabe freigeschaltet. Werte

können eingetragen werden.

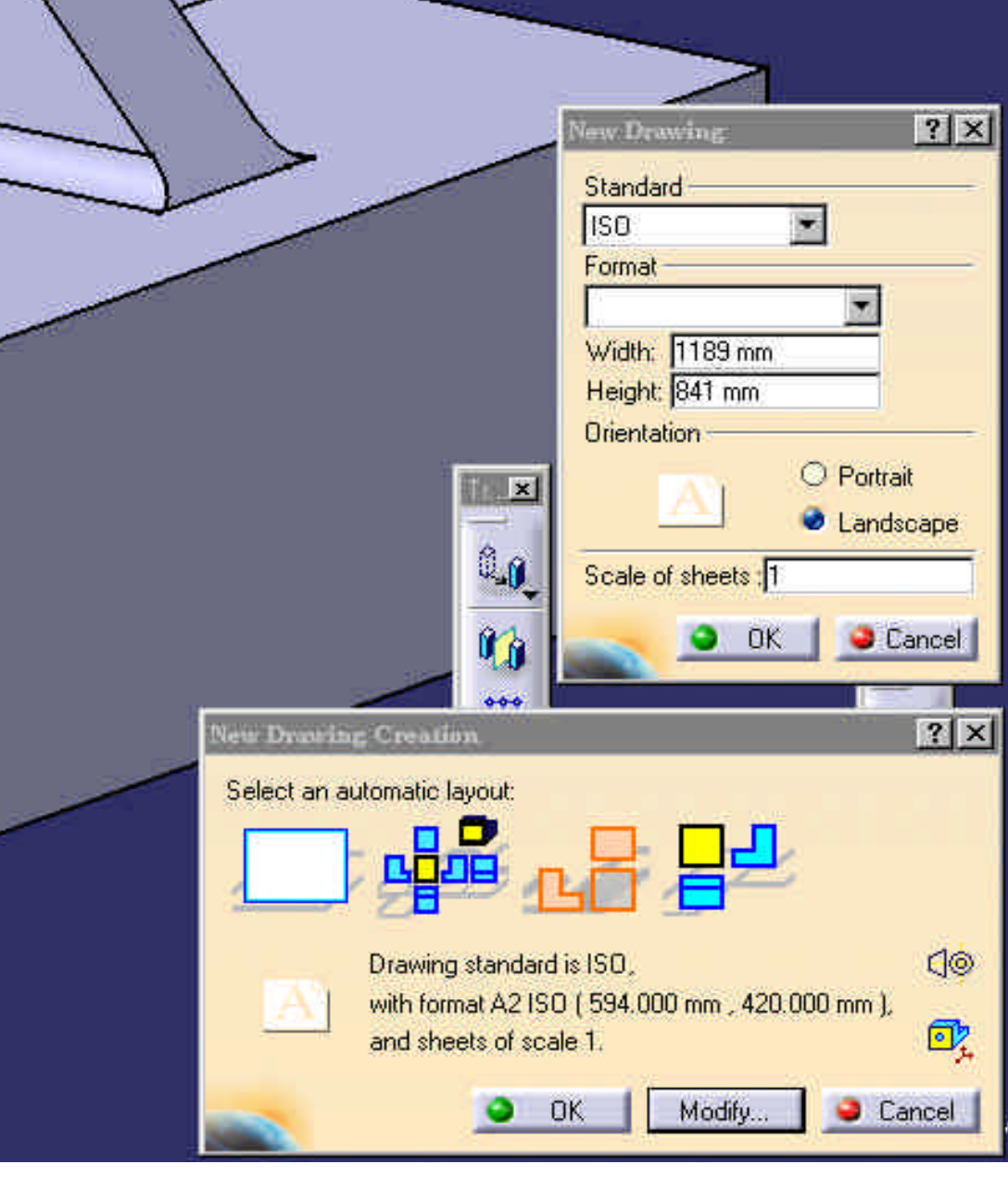

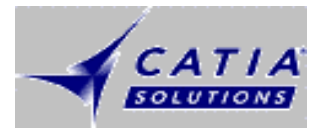

# Anpassung Linienüberstande

|  | _ |   |  |
|--|---|---|--|
|  |   |   |  |
|  |   |   |  |
|  |   | - |  |
|  |   | • |  |
|  |   |   |  |

- Der Überstand der Mittellinienenden kann durch Drücken der Steuerung (Strg)- Taste auch einzeln, d.h. für jedes Ende getrennt, verändert werden. Gedrückt halten der Strg-Taste und gleichzeitiges Ziehen an einem der Endpunkte bewirkt Änderung des Überstandes nur dieser Seite der Mittellinie (ohne Strg-Taste werden beide Seite gleichmäßig gedehnt).
- Ähnlich kann der Überstand von Maßhilfslinien eingestellt werden: Doppelklicken auf eines der End-Symbole öffnet ein Eingabefeld, mit dem der Abstand numerisch eingestellt werden kann.

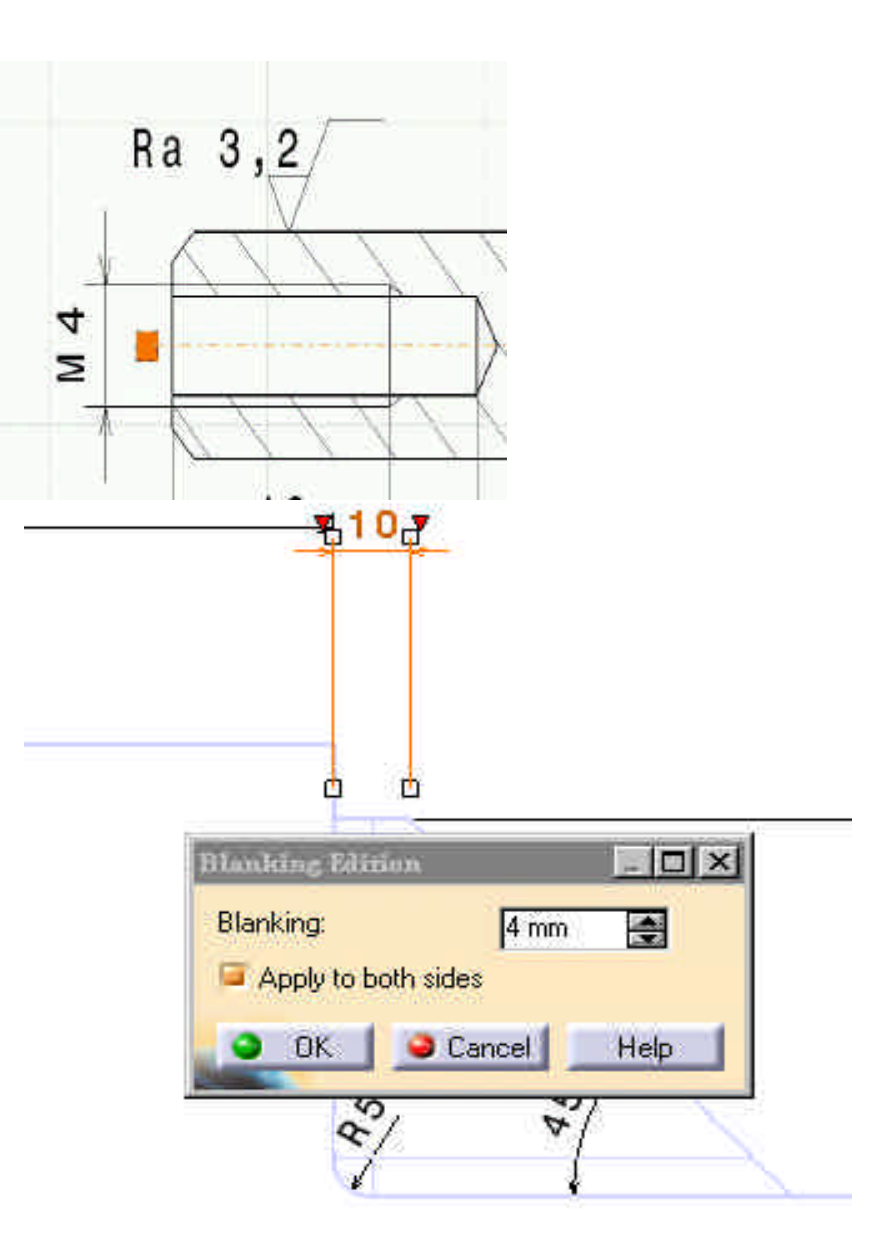

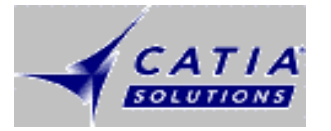

#### Bemaßungsfeature ändern

|  | • |   |  |
|--|---|---|--|
|  |   |   |  |
|  |   |   |  |
|  |   |   |  |
|  |   |   |  |
|  |   | - |  |
|  |   | - |  |
|  |   |   |  |

- Hauptsächlich bei Kreis- und Kreisbogenmaßen wird dem Anwender die Möglichkeit zur Selektion von weiteren Bezugselementen gegeben (dargestellt durch gelbe Raute).
- Durch Anklicken mit der Maus kann die Raute, und damit der Bezugspunkt verschoben werden (ziehen zu einem blau gekennzeichnetem x).
- Im manual Mode zur Bemaßungs- erstellung ist die Raute nicht problemlos fangbar.
- Tip: Halten der Strg (Ctrl-) Taste ermöglicht das Anpacken der Raute und anschliessendem Ziehen zu einem der Bezugspunkte. Nach Loslassen der Strg-Taste kann das Maß wie gewohnt verschoben werden.

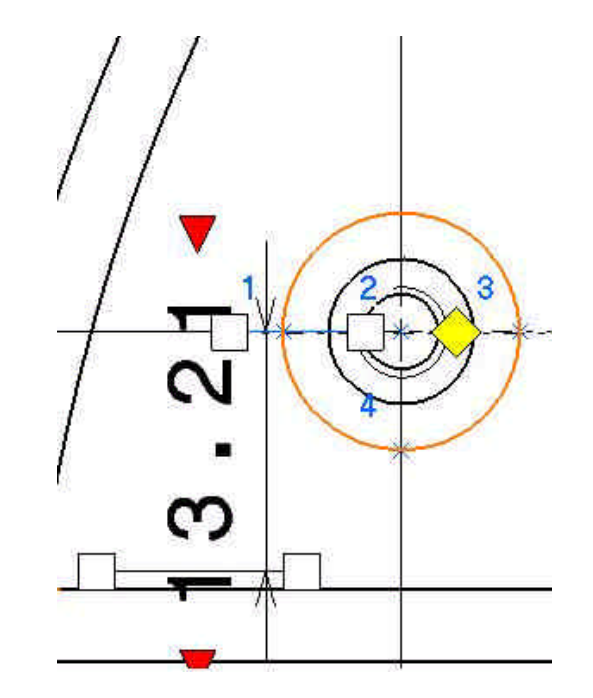

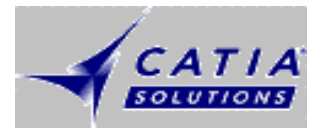

### **Mittellinien zwischen Elemente**

|  | _ |   |  |
|--|---|---|--|
|  |   |   |  |
|  |   |   |  |
|  |   | - |  |
|  | _ | • |  |
|  |   |   |  |

- Nach Musterung von Bohrungen in einer Richtung können diese mit einer gemeinsamen Mittellinie verbunden werden
- Über die Funktion "Axislines and Centerlines" ist zunächst das erste Element und dann das letzte Element zu selektieren. Es wird dann eine Mittellinie zwischen diesen Elementen erzeugt.

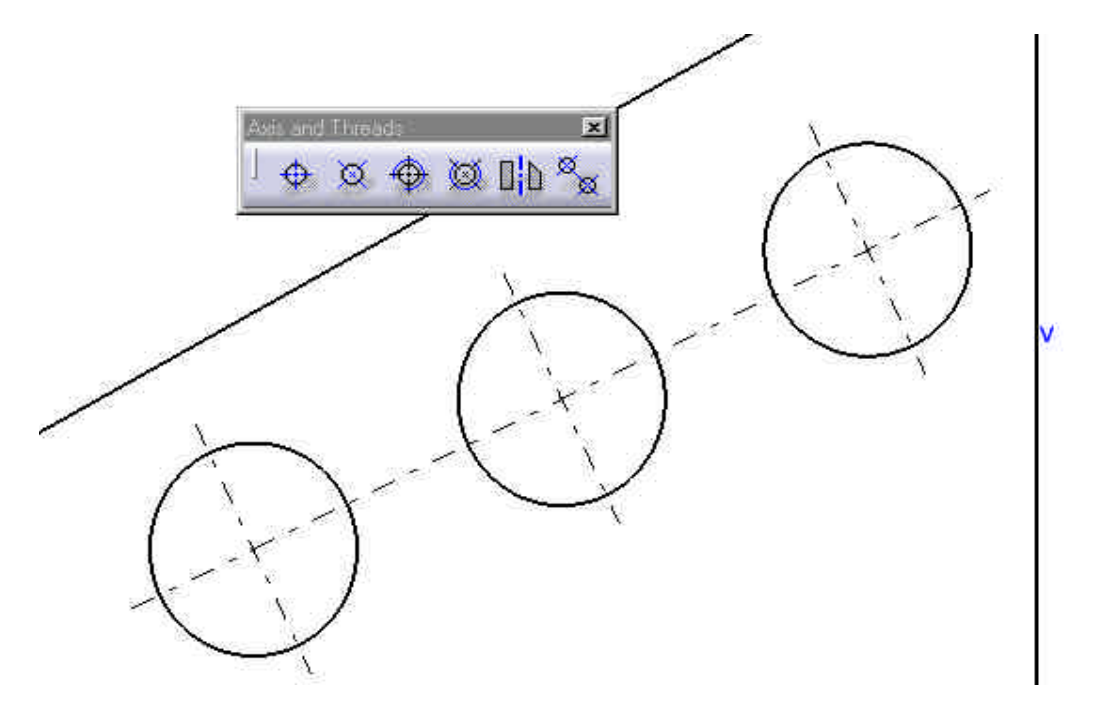

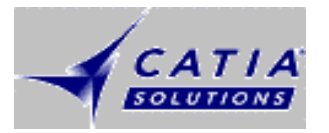

#### **3D-Anzeige generierter Maße**

|  | _ |   |  |
|--|---|---|--|
|  |   |   |  |
|  |   |   |  |
|  |   | - |  |
|  |   | • |  |
|  |   |   |  |

- Die aus einem Part oder Produkt generierten Maße können in dem 3D-Fenster wieder dargestellt werden. Dazu die Funktion "Tools" und "Dimension Generation" und "Analysis" benutzen.
- Im Panel "Generated Dimension Analyse" ist der Schalter für Generated Constraints zu aktivieren.
- Alle generierten Maße werden angezeigt im Part angezeigt (Part ist in 2.tem Fenster geöffnet).
- Unter "Excluded Constraints" werden z.B. die gelöschten Maße angezeigt.

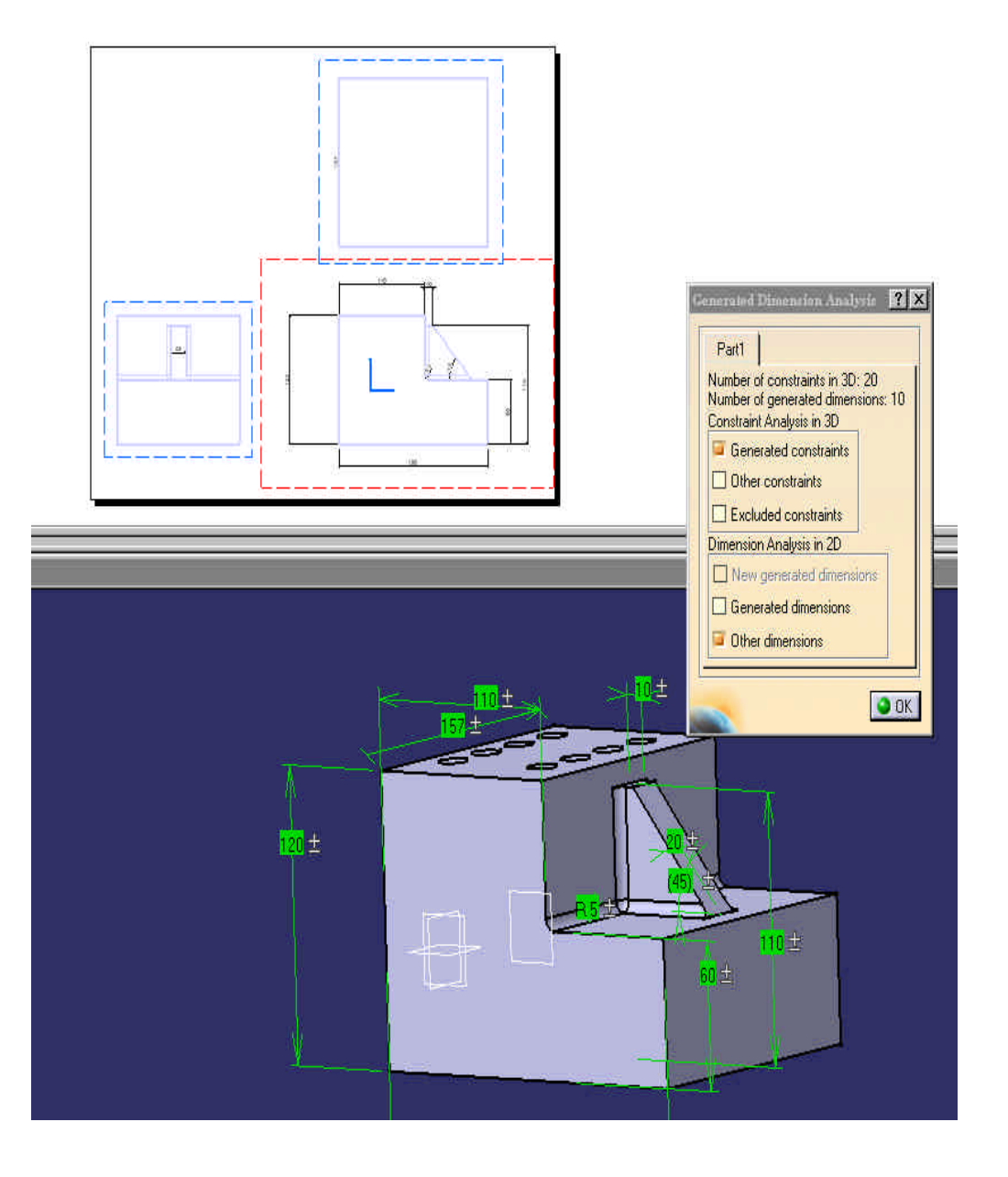

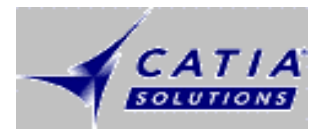

# Gelöschte Bemaßung neu generieren

|  | • |   |  |
|--|---|---|--|
|  |   |   |  |
|  | _ |   |  |
|  |   |   |  |
|  |   |   |  |
|  |   | _ |  |
|  |   | • |  |
|  |   | • |  |

- Gelöschte Maße können wieder generiert werden. Zuvor muss der Schalter für Bemaßungs-Filter auf "Ein" geschaltet werden
- Settings einstellen in: "Tools" und "Options" unter " Drafting" Folder "Generation" nach "Filters before Generation".
- Beim Anwählen der Funktion zur automatischen Bemaßung wird jetzt (wenn Maße gelöscht wurden) ein Papierkorb aktiv angezeigt (darin die gelöschte Maße).
- Anwahl des Papierkorbs bedeutet die Löschung der darin abgelegten Maße un die folgende Neugenerierung.

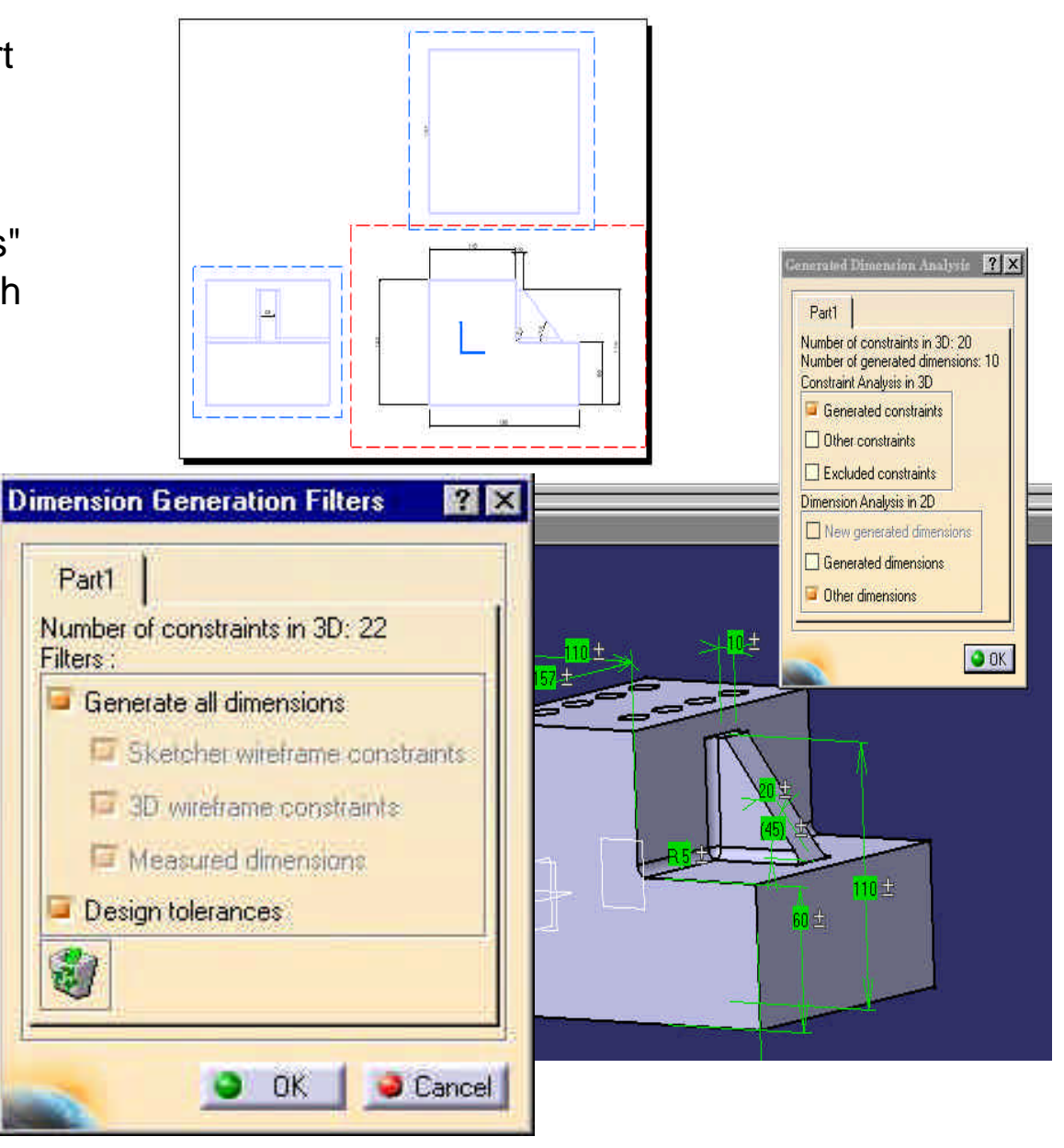

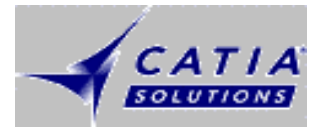

## Toleranzen aus 3D übernehmen

|  | _ |   |  |
|--|---|---|--|
|  | _ |   |  |
|  |   |   |  |
|  |   | - |  |
|  | _ | • |  |
|  |   |   |  |
|  |   |   |  |

- Toleranzen im 3D-Sketcher über Kontext-Menü und "Add Tolerances" numerisch definieren.
- Im Options-Feld "Tools" unter "Optionen" und "Drafting" Folder "Generation" den Schalter "Filter before Generation" aktivieren.
- Im "Generative Drafting" im Panel f
  ür die automatische wird Schalter "Design Toleranzes" eingeblendet und kann aktiviert werden.

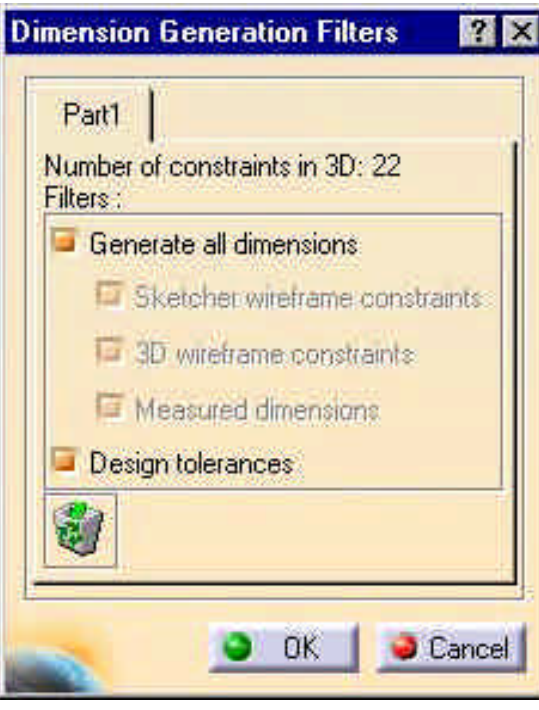

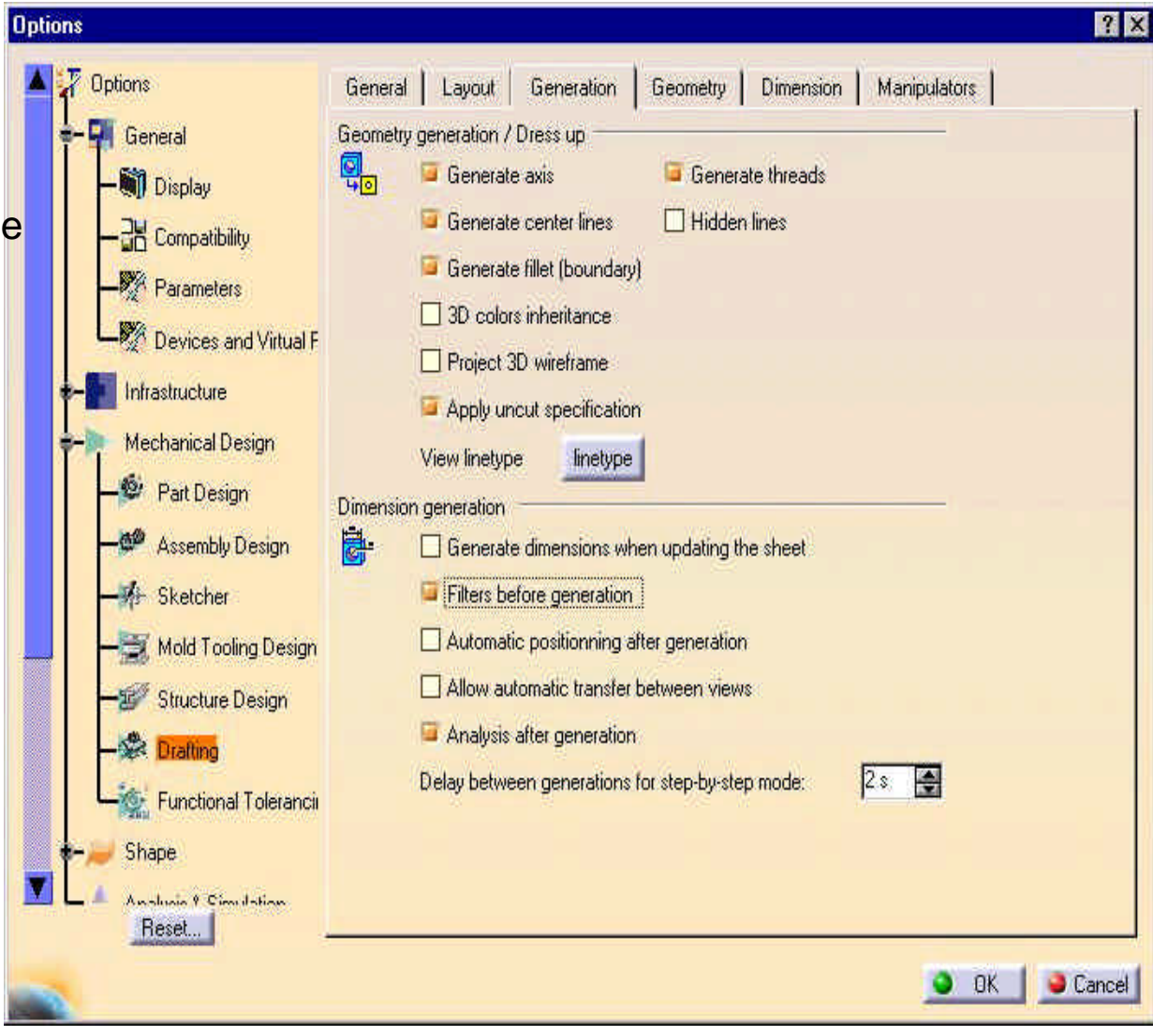

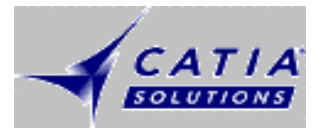

#### **Standards definieren (1)**

|  |   | . A |  |
|--|---|-----|--|
|  | _ |     |  |
|  |   |     |  |
|  |   |     |  |
|  |   | _   |  |
|  |   | -   |  |
|  |   |     |  |

- "reffiles": Enthalten Standards für die normgerechte Darstellung von Zeichnungselemten z.B.
  - Maßpfeile (Form und Grösse)
  - Maßtexte (Abstände und
  - Maßlinien (Länge
  - Toleranzen (Positionierung)

Defaultmäßig in Direktiory ....\reffiles\Drafting\ISO.CATDrwStandard

- z.Zt. ISO, JIS, ANSI und CCDISO-Standards
- Standards werden bei "File" und "Neue Zeichnung" geladen und sind dann im Dokument "gekapselt".

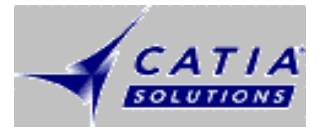

# **Standards definieren (2)**

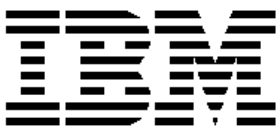

- Standards festgeschrieben in Dokument ( Kontext-Option "Set as Default").
- Werden wirksam durch Aufruf der Zeichnung mit den gesetzten Standards (Öffnen mit "File" "Neu Aus").
- Standards werden übernommen bei aktivieren Schalter "Use Default" (Schalter aktivieren)
- Anwendbar für Bemaßungen, Schnittpfeile, Texte.
- Deaktivieren und Rücksetzen aller Standards über Option "Tools/Reset All Defaults"

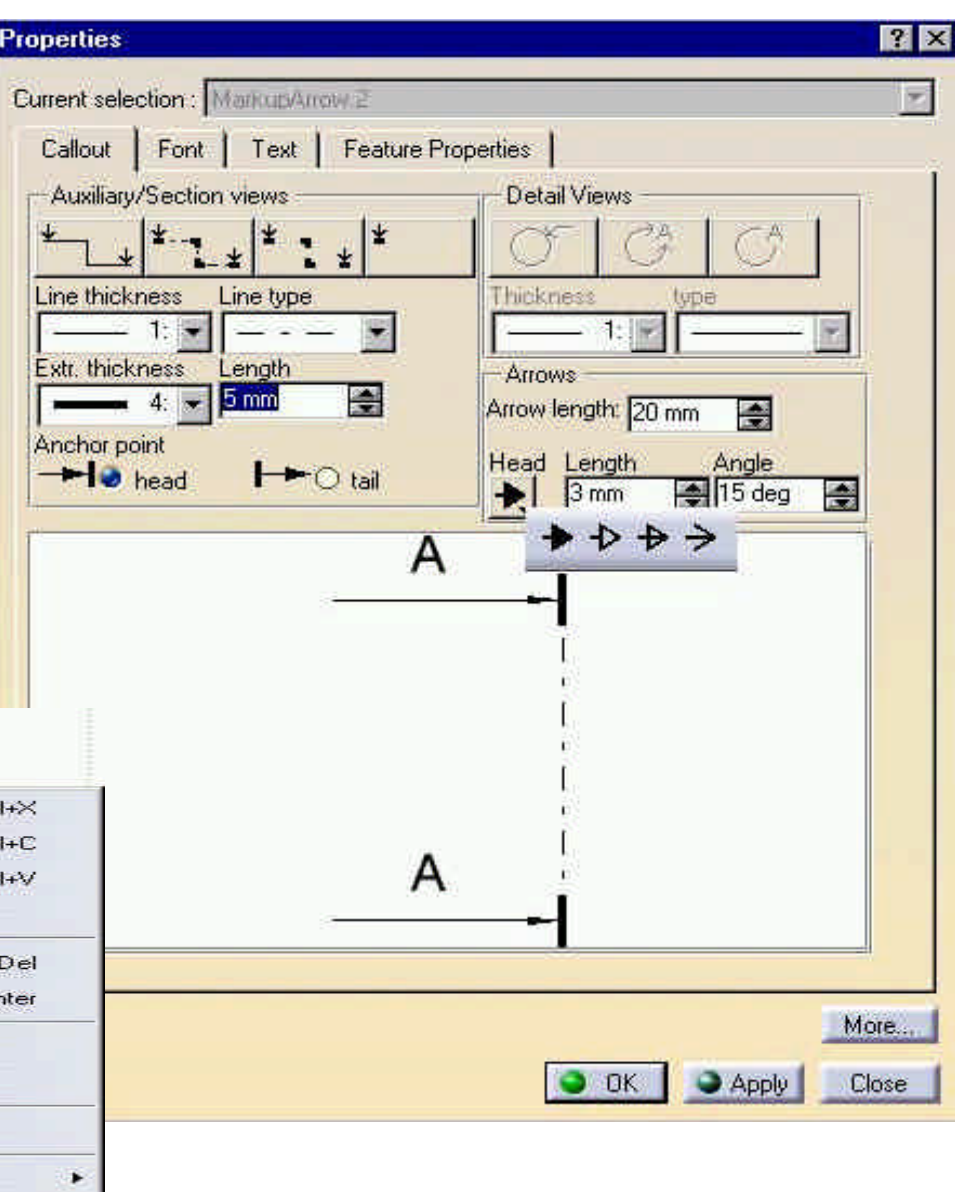

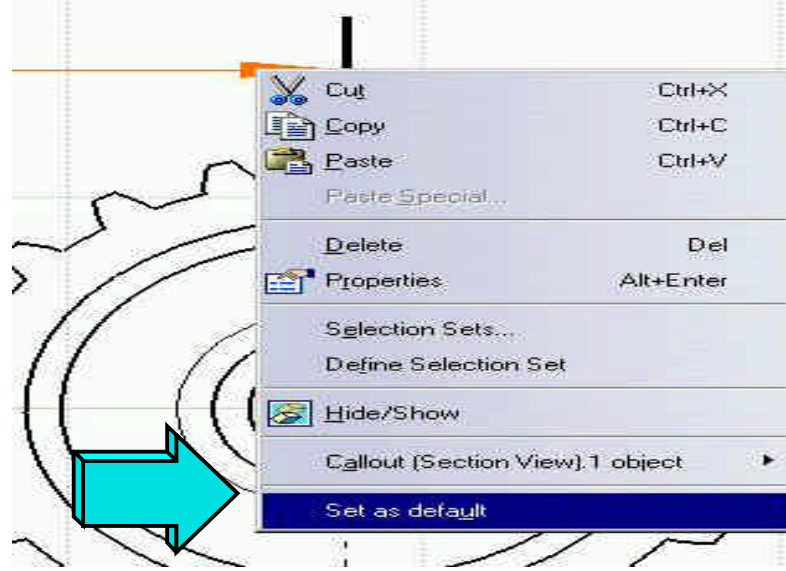

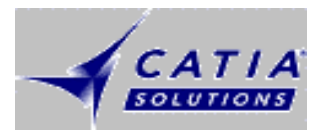

# Suchfunktion (Suchen nach Elemente

- Suchfunktion zum Suchen
  - Zeichnungselementen und/oder deren Eigenschaften (Farben, Linienstärken, Layer usw.)

Öffnen mit "Edit" und "Search"

- Speichern der wichtigsten Suchbegriffe zum schnellen Wiederverwenden.
- Suchfunktionen für Texte mit Möglichkeit der Änderung mit "Edit und "Find" bzw. "Replace".
- Suchen nach verketteten Elementen (Profile) mit "Edit" und "Autosearch".
   Gruppieren in "Selektions-Sets"
- Selektions-Sets werden durch
   Doppelklick auf den Set- Bezeichner im
   Panel aktiviert

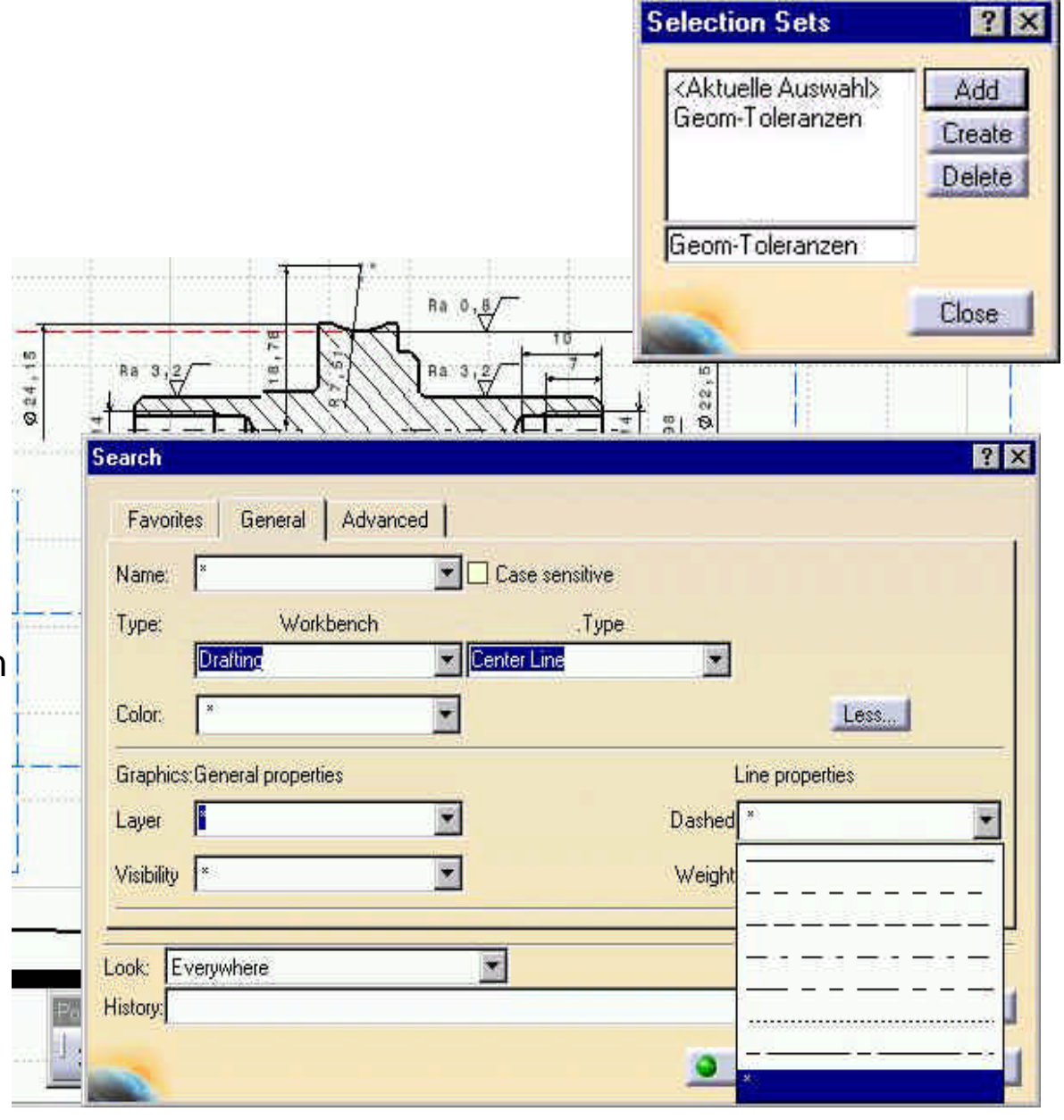